## Procediment de baixa de recepció d'emails a la bústia personal.

Per donar de baixa els emails que rep l'estudiant a la seva bústia personal, cal fer una modificació a l'area d'expedient-> adreça Electrònica dins de l'espai e-Secretaria (<u>https://esecretaria.upc.edu/</u>)

1) Fer click accés a e-Secretaria

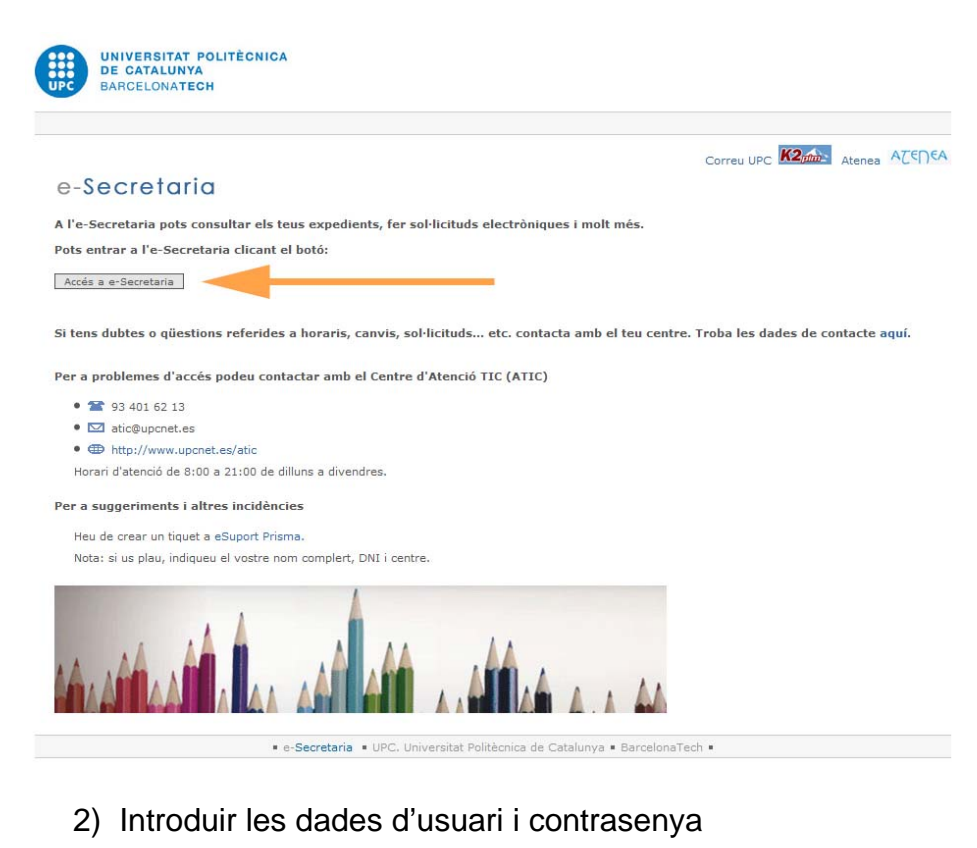

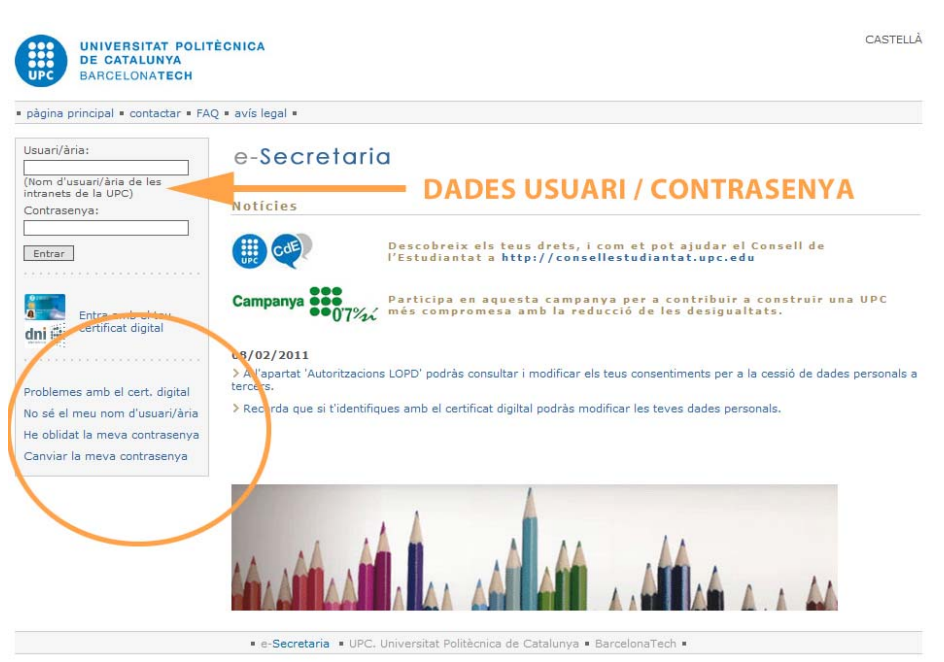

Si no recordeu la vostra contrasenya poder fer ús de l'opció "He oblidat la meva contrasenya" que teniu a la part inferior esquerra.

Si continueu tenint problemes podeu trucar al ATIC 93 401 62 13, per email <u>atic@upcnet.es</u> o be <u>http://www.upcnet.es/atic</u>

 Una vegada dins de l'e-Secretaria cal anar a l'opció de menú EXPEDIENT -> Adreça electrònica i escollir la primera opció "VULL REBRE LES COMUNICACIONS DE LA UNIVERSITAT ENVIADES A @estudiant.upc.edu"

| UNIVERSITAT POLITECNIC               | A DE GATALONTA                                                                    |                              | +      |
|--------------------------------------|-----------------------------------------------------------------------------------|------------------------------|--------|
| pàgina principal • contactar • FAQ • | Selecciona el teu expedient: EP                                                   | SEVG - ET INF GESTIÓ 92      |        |
| EXPEDIENT<br>Expedient acadèmic      | ADREÇA ELECTRÒNICA                                                                |                              |        |
| Projectes, treballs i tesis          | Punt únic per readreçar el correu electrònic de l'estudiantat.                    |                              |        |
| Dades personals                      |                                                                                   |                              |        |
| Adreça electrònica                   | La UPC farà servir sempre aquesta adreça electrònica institucional d'estudianta   | t per a comunicar-se amb tu: |        |
| 10BILITAT                            |                                                                                   |                              |        |
| Llistat de sol·licituds              | Adreça electronica institucional: estudiant@estudiant.upc.ed                      | 1                            |        |
| Credencial de mobilitat              | Acricionalment pots indicar una adreça electrônica alternativa que facis servir h | abitualment:                 |        |
| IATRÍCULA                            |                                                                                   |                              |        |
| Requeriments del sistema             | Adreça electrónica alternativa:                                                   |                              |        |
| Condicions de matrícula              | issegura t que l'adreça esta escrita correctament                                 |                              |        |
| Impresos                             | Vull rebre les comunicacions de la Universitat enviades a                         | @estudiant.unc.edu a la      | matein |
| RÀMITS                               | bústia.                                                                           |                              |        |
| > Avaluació                          | Null rehre les comunicacions de la Universitat enviades a                         | ant@estudiant unc edu a "    | adreca |
| > Relacionats amb la matrícula       | alternativa adreçapersonal@correu.com                                             | antecstation.apc.caa.art     | Jaroga |
| > Certificats i faig constar         |                                                                                   |                              |        |
| Llistat de tràmits                   | Guardar Gaues                                                                     |                              |        |
| EQUES                                |                                                                                   |                              |        |
| Autobeca                             |                                                                                   |                              |        |